## Редагування і видалення культури

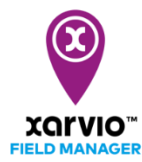

При плануванні посівного сезону в xarvio FIELD MANAGER часто трапляється, що після цього необхідно внести деякі зміни - наприклад, скорегувати деталі культури (дату посіву, сорт і т.д.) або повністю видалити посівний сезон і призначити нову культуру. Дізнайтеся, як редагувати і видаляти посівний сезон.

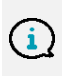

Все в xarvio FIELD MANAGER базується на культурах та їх деталях. Після призначення культури Ви не зможете більше змінити її, і в цьому випадку посівний сезон повинен бути видалений. Це потрібно для того, щоб уникнути можливої плутанини із-за попередніх внесень, ризиків, приміток і т.д.

Є два способи редагування або видалення посівного сезону:

 Натисніть на поле, для якого потрібно налаштувати посівний сезон в меню Статусу. Після цього натисніть на 3 крапки, а потім на Редагувати посівний сезон.

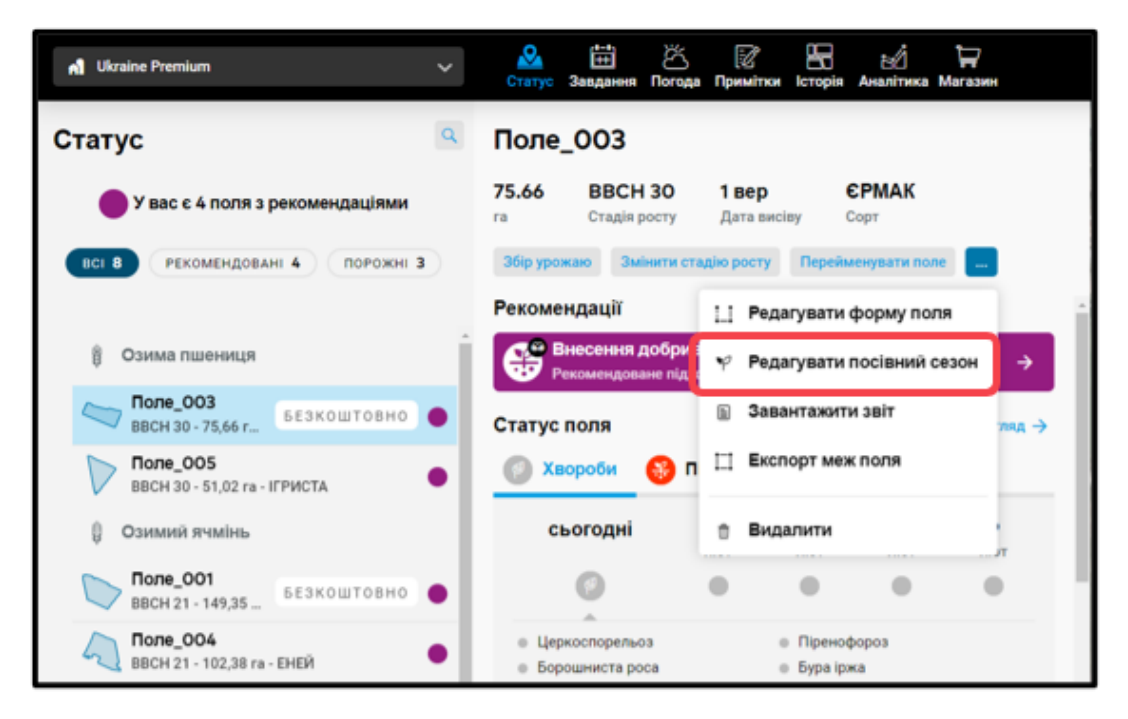

 Крім того, Ви можете натиснути на посівний сезон в розділі Історія, та вибрати функцію Редагувати.

|                                                                 |                         |                     |                                 |                                      |                       | Експорт авіт              | у про сезон         | Додати завд         | цання За           | вантажте нові | карти Збі          | р урожаю            | Редагувати          |
|-----------------------------------------------------------------|-------------------------|---------------------|---------------------------------|--------------------------------------|-----------------------|---------------------------|---------------------|---------------------|--------------------|---------------|--------------------|---------------------|---------------------|
| жовт<br>2020                                                    | <b>лист</b><br>2020     | <b>груд</b><br>2020 | <b>Січ</b><br>2021              | <b>лют</b><br>2021                   | бер<br>2021           | <b>квіт</b><br>2021       | <b>трав</b><br>2021 | <b>черв</b><br>2021 | <b>ЛИП</b><br>2021 | серп<br>2021  | <b>Bep</b><br>2021 | <b>ЖОВТ</b><br>2021 | <b>лист</b><br>2021 |
| Озими<br>Абори                                                  | <b>й ячмінь</b><br>ИГЕН |                     |                                 |                                      |                       |                           |                     |                     |                    |               | 6 т/га             |                     | 2                   |
|                                                                 |                         |                     |                                 |                                      |                       |                           |                     |                     |                    |               |                    |                     |                     |
| <b>біток ґрунту (мінімум 5 см) -</b><br>нту Дата збирання урожа |                         | іня урожаю          | <b>6 т/га</b><br>Очікува        | ний урожай                           | -<br>Фактич           | -<br>Фактична врожайність |                     |                     |                    |               |                    |                     |                     |
|                                                                 |                         | ŧ                   | <b>Цей спис</b> о<br>Планування | <b>ок поки пор</b><br>я майбутніх за | <b>ожній</b><br>вдань |                           |                     |                     |                    |               |                    |                     |                     |

• Ви отримаєте можливість видалити або налаштувати деталі своєї культури.

| Редагувати посівний сезон Х                                                                                                  |                                                                                 |  |  |  |  |  |  |  |
|----------------------------------------------------------------------------------------------------|---------------------------------------------------------------------------------|--|--|--|--|--|--|--|
| Культура                                                                                                    | Деталі                                                                          |  |  |  |  |  |  |  |
| Озима пшениця<br>Зилинги культуру Сорт Дата висіву урожайність                                                               |                                                                                 |  |  |  |  |  |  |  |
| Tone_003                                                                                                    |                                                                                 |  |  |  |  |  |  |  |
|                                                                                                    |                                                                                 |  |  |  |  |  |  |  |
|                                                                                                    |                                                                                 |  |  |  |  |  |  |  |
|                                                                                                    |                                                                                 |  |  |  |  |  |  |  |
| Змінити культуру                                                                                                    |                                                                                 |  |  |  |  |  |  |  |
| Змінити культуру можна лише до збереження посівного сезону.<br>Щоб додати нову культуру, видаліть поточну культуру з розділу |                                                                                 |  |  |  |  |  |  |  |
| Статус чи Історія, а потім призначте нову.                                                                                   | 4                                                                               |  |  |  |  |  |  |  |
|                                                                                                    | Усі деталі культури влливають на розражунки ризиків та рекомендацій Продовжитти |  |  |  |  |  |  |  |
| Скасувати                                                                                                    |                                                                                 |  |  |  |  |  |  |  |
|                                                                                                    |                                                                                 |  |  |  |  |  |  |  |

- 1. Натисніть Змінити культуру, щоб видалити дану культуру та додати іншу.
- 2. Після натискання кнопки **Змінити культуру** відкриється нове вікно. Будь ласка, прочитайте інформацію перед **видаленням посівного сезону**.
- 3. За бажанням відкоригуйте сорт, дату висіву та очікувану урожайність.
- 4. Якщо Ви закінчили з налаштуванням посівного сезону, натисніть Далі.
- Після закінчення натисніть Зберегти культуру.

| Редагувати посівний сезон |                      |                    |                              |   |                                                                     |                   |  |
|---------------------------|----------------------|--------------------|------------------------------|---|---------------------------------------------------------------------|-------------------|--|
| < 1                       | Іазад                |                    |                              | О | Деталі                                                              |                   |  |
| 8                         | Озима пшениця        | Попередня культура | Обробіток ґрунту             |   |                                                                     |                   |  |
| $\Box$                    | Поле_003<br>75,66 га | Озима пшениця 🗸 🗸  | Традиційний обробіток ґрун 🗸 |   |                                                                     |                   |  |
|                           |                      |                    |                              |   |                                                                     |                   |  |
|                           |                      |                    |                              |   |                                                                     |                   |  |
|                           |                      |                    |                              |   |                                                                     |                   |  |
|                           |                      |                    |                              |   |                                                                     |                   |  |
|                           |                      |                    |                              |   |                                                                     |                   |  |
|                           |                      |                    |                              |   |                                                                     |                   |  |
|                           |                      |                    |                              |   |                                                                     |                   |  |
|                           |                      |                    |                              |   | Усі деталі культури впливають на розрахунки ризиків та рекомендацій | Зберегти культуру |  |

Ви завжди можете налаштувати деталі культури. Як тільки Ви збережете зміни, xarvio FIELD MANAGER перерахує ризик та рекомендації для поля.

 Якщо Ви хочете налаштувати посівний сезон для декількох полів, Ви можете зробити це одразу, вибравши кілька полів.

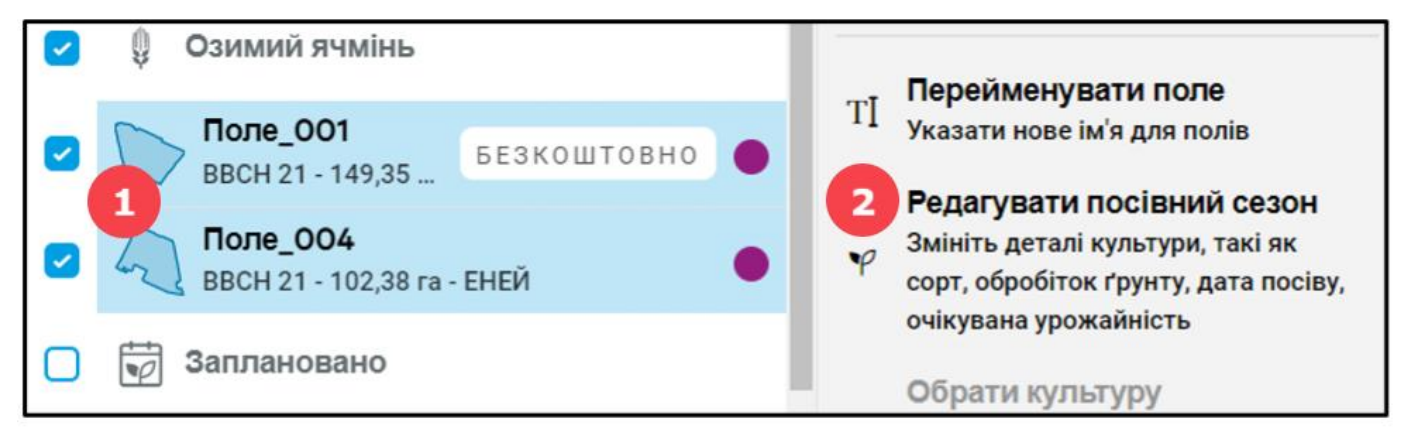

1. На сторінці **Статусу** виберіть усі поля, для яких потрібно налаштувати посівний сезон. Культура на цих полях повинна бути однаковою.

2. У меню, яке з'явиться праворуч, натисніть Редагувати посівний сезон і виконайте описані вище дії.

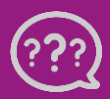

У Вас є запитання? Звертайтеся до нас! Тел.: +380800501852 Email: ukraine@xarvio.info © 2021